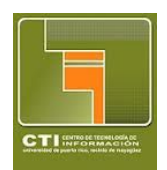

Universidad de Puerto Rico Recinto Universitario de Mayagüez Centro de Tecnologías de Información

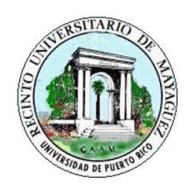

Instrucciones para el uso del VPN v1.0

 Bajar el cliente de VPN de Fortinet del siguiente enlace: <u>https://www.forticlient.com/downloads</u>

- 2. Instalar el cliente dando "Doble Click" en el archivo recién bajado.
- 3. Seguir las instrucciones de la instalación.
- 4. Una vez instalado, crear una nueva conexión.

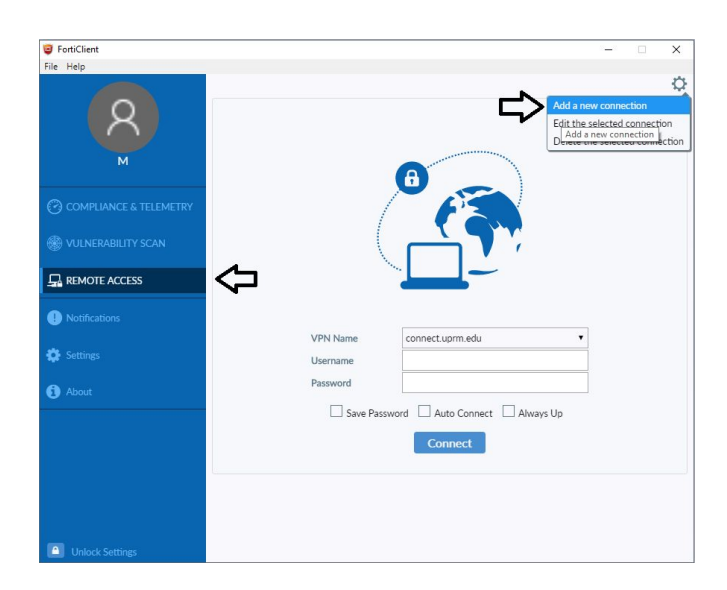

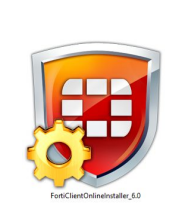

| FortiClient Installer             |        |
|-----------------------------------|--------|
| Status<br>Downloading image (31%) | Cancel |

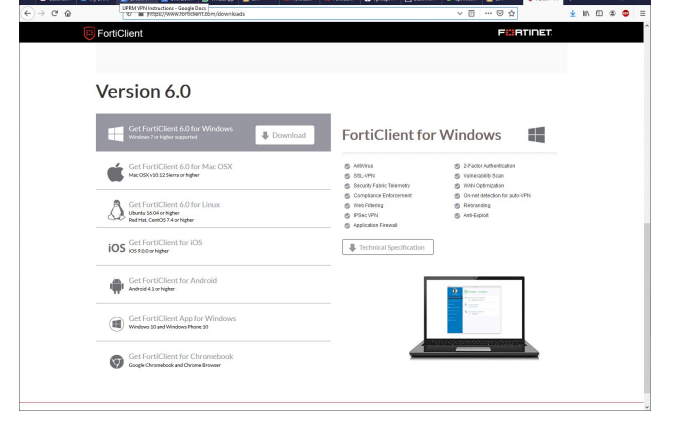

- 5. Llenar la siguiente información:
  - a. Connection Name: **RUM VPN**
  - b. Descripción: Acceso Remoto RUM
  - c. Remote Gateway: connect.uprm.edu

Los demás campos se mantienen igual.

Presionar **SAVE** 

| 🥃 FortiClient          |                    |                                |   | × |
|------------------------|--------------------|--------------------------------|---|---|
| File Help              |                    |                                |   |   |
| 0                      | New VPN Conn       | nection                        |   | × |
|                        | VPN                | SSL-VPN IPsec VPN              |   |   |
| м                      | Connection Name    | RUM VPN                        |   |   |
|                        | Description        | Acceso Remoto UPR - Mayaguez   |   |   |
| COMPLIANCE & TELEMETRY | Remote Gateway     | connect.uprm.edu               | × |   |
| 0                      |                    | +Add Remote Gateway            |   |   |
| R VULNERABILITY SCAN   |                    | Customize port 443             |   |   |
|                        | Client Certificate | None                           | • |   |
| REMOTE ACCESS          | Authentication     | Prompt on login     Save login |   |   |
| Notifications          |                    |                                |   |   |
| 🔅 Settings             |                    | Cancel Save                    |   |   |
| (1) About              |                    |                                |   |   |
|                        |                    |                                |   |   |
|                        |                    |                                |   |   |
|                        |                    |                                |   |   |
|                        |                    |                                |   |   |
|                        |                    |                                |   |   |
|                        |                    |                                |   |   |
| Inlack Sattings        |                    |                                |   |   |

 Seleccionar la conexión creada:: connect.uprm.edu y llenar el nombre de usuario y contraseña según la cuenta de correo electrónico de la UPR.

## IMPORTANTE:

En el nombre de usuario NO se incluye @upr.edu Perificiant
File Help
COMPRIANCE & TELEMETRY
VUNERABILITY SCAN
REMOTE ACCESS
Notifications
Settings
About
VPN Name |onnect uprm.edu |
Username |uap pueblo 17
Password |uap pueblo 17
Password | Auto Connect || Always Up
Connect

- 7. Presionar Connect
- 8. Una vez termine los trabajos oficiales desconecte el VPN.

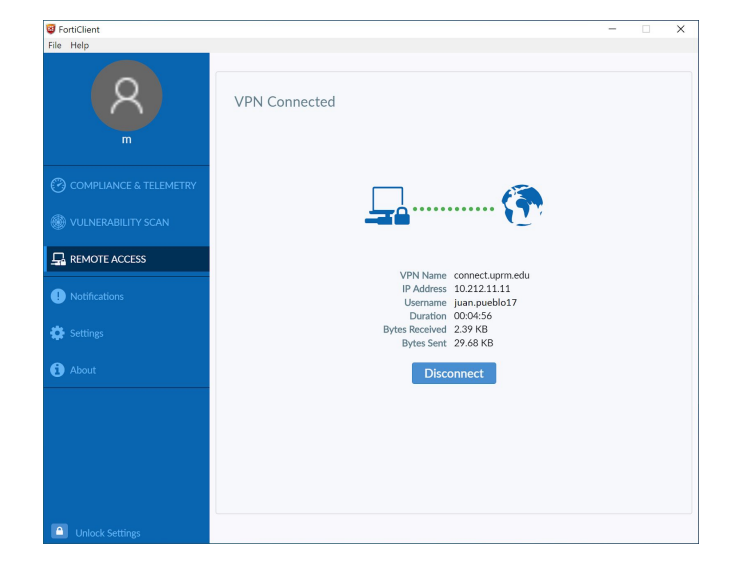